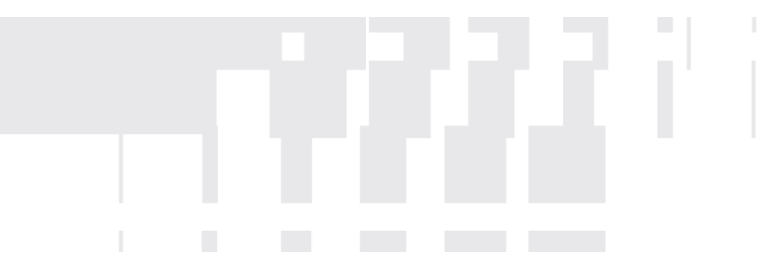

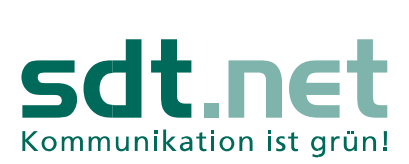

I

## E-Mails versenden mit Outlook 2013

Sie erhalten von der sdt.net AG eine E-Mail Adresse. Sie haben die Möglichkeit, Ihre E-Mails neben dem einfachen Webzugang über <u>https://webmail.sdtnet.de/</u> auch mit Outlook abzurufen. In dieser Anleitung zeigen wir Ihnen, wie Sie Ihr Outlook konfigurieren, um E-Mails zu versenden und zu empfangen.

Starten Sie Outlook 2013 und wählen Sie Datei und Konto himnzufügen. Es öffnet sich ein neues Fenster.

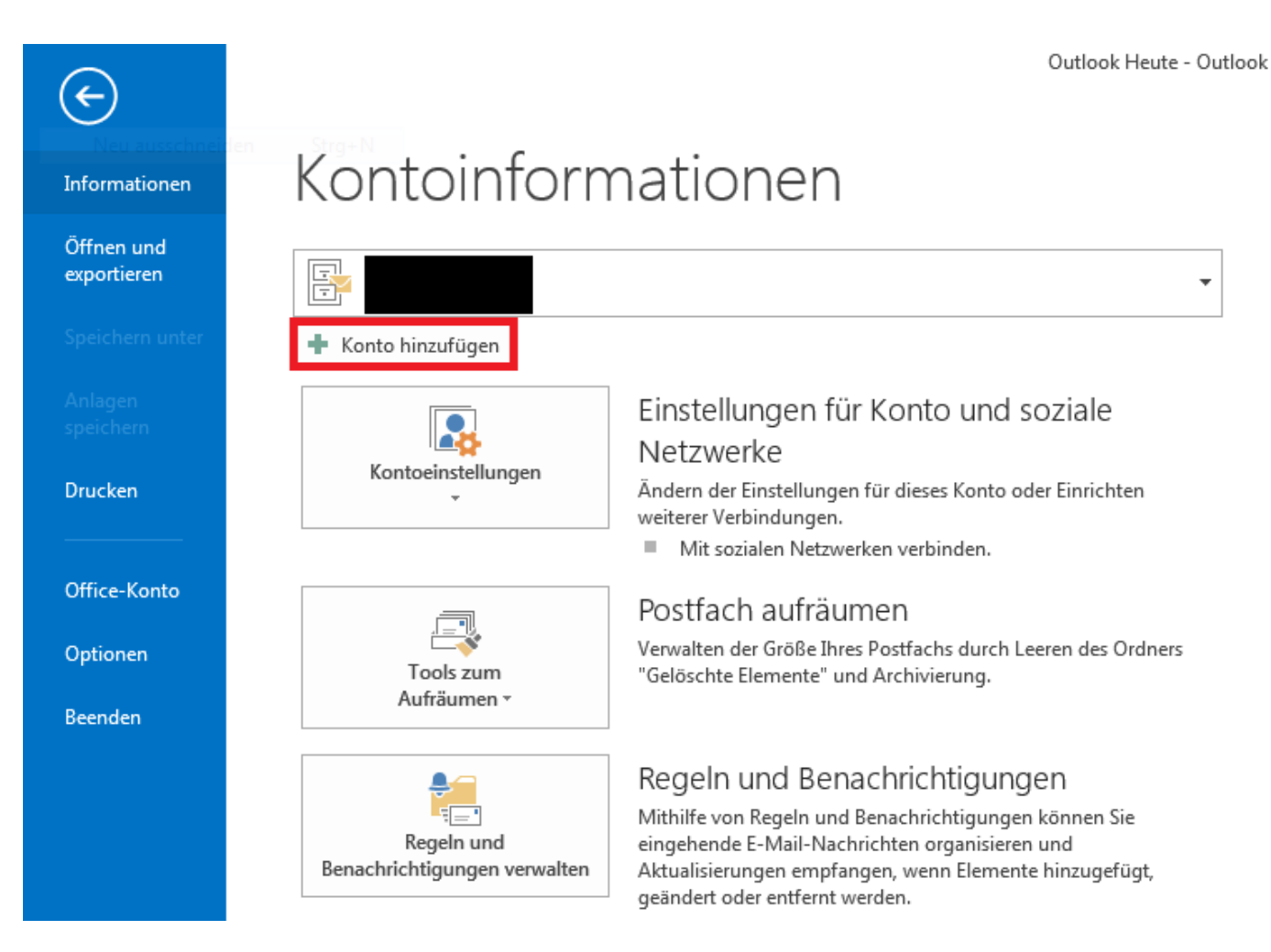

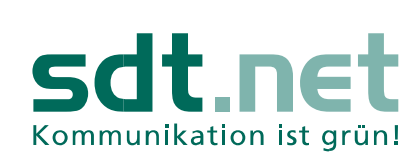

Sie haben nun die Möglichkeit, Outlook zu konfigurieren. Wählen Sie **Manuelle Konfiguration oder zusätzliche** Servertypen aus und klicken auf Weiter. Ein neues Fenster öffnet sich.

| E-Mail-Konto     Ihr Name:   Beispiel: Heike Molnar   E-Mail-Adresse:   Beispiel: Heike@contoso.com   Beispiel: heike@contoso.com   Kennwort:   Geben Sie das Kennwort ein, das Sie vom Internetdienstanbieter erhalten haben.     Image: Provide Konfiguration oder zusätzliche Servertypen                                                                                                    | oder Herstellen einer Verbindung mit anderen Servertypen.                      | 弋 |
|----------------------------------------------------------------------------------------------------|--------------------------------------------------------------------------------|---|
| Ihr Name:                                                                                                    |                                                                                |   |
| E-Mail-Adresse:                                                                                                    | Beispiel: Heike Molnar                                                         |   |
| Kennwort:                                                                                                    | Beispiel: heike@contoso.com                                                    |   |
| Kennwort erneut eingeben:       Geben Sie das Kennwort ein, das Sie vom Internetdienstanbieter erhalten haben.         Image: State of the state of the state of |                                                                                |   |
| Geben Sie das Kennwort ein, das Sie vom Internetdienstanbieter erhalten haben.<br>Manuelle Konfiguration oder zusätzliche Servertypen                                                                                                    |                                                                                |   |
| Manuelle Konfiguration oder zusätzliche Servertypen                                                                                                    | Seben Sie das Kennwort ein, das Sie vom Internetdienstanbieter erhalten haben. |   |
| ) Manuelle Konfiguration oder zusätzliche Servertypen                                                                                                    |                                                                                |   |
| Manuelle Konfiguration oder zusätzliche Servertypen                                                                                                    |                                                                                |   |
|                                                                                                    | itzliche Servertypen                                                           |   |
|                                                                                                    |                                                                                |   |

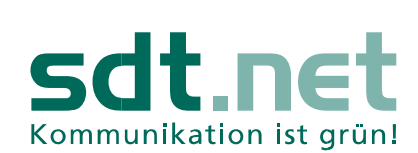

In diesem Abschnitt wählen Sie **POP oder IMAP** aus und bestätigen die Konfiguration mit **Weiter**. Ein neues Fenster erscheint.

| Konto hinzufügen                                                                                                    | x     |
|----------------------------------------------------------------------------------------------------|-------|
| Dienst auswählen                                                                                                    | ×     |
| <ul> <li>Microsoft Exchange Server oder kompatibler Dienst</li> <li>Verbindung mit einem Exchange-Konto herstellen und auf E-Mail-Nachrichten, Kalender, Kontakte, Aufgaben und Voicemai zugreifen</li> <li>Mit Outlook.com oder Exchange ActiveSync kompatibler Dienst</li> </ul> | I     |
| Stellen Sie eine Verbindung mit einem Dienst, wie etwa Outlook.com, her, um auf E-Mail, Kalender, Kontakte und Aufgaben<br>zuzugreifen<br>POP oder IMAP<br>Verbindung mit einem POP- oder IMAP-E-Mail-Konto herstellen                                                             |       |
| C Andere<br>Verbindung mit einem der unten aufgeführten Servertypen herstellen<br>Fax Mail Transport                                                                                                    |       |
|                                                                                                    |       |
| < Zurück Weiter > Abbr                                                                                                    | echen |

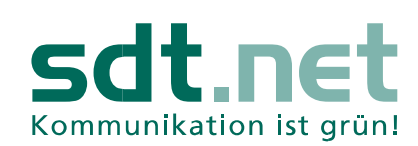

T

Es folgt die Festlegung von Benutzer- und Serverdaten. Anschließend klicken Sie bitte auf **Weitere Einstellungen**. Ein neues Fenster öffnet sich.

## Benutzerinformationen

Ihr Name: Vorname und Nachname E-Mail-Adresse: Ihre sdt E-Mail Adresse

## Serverinformationen

Kontotyp: POP3 Posteingangsserver: mail.sdtnet.de Postausgangsserver (SMTP): mail.sdtnet.de

## Anmeldeinformationen

Benutzername: Ihre sdt E-Mail Adresse Kennwort: sdt E-Mail Passwort

| Konto hinzufügen                                     |                                                          |                                                                     | x  |
|------------------------------------------------------|----------------------------------------------------------|---------------------------------------------------------------------|----|
| POP- und IMAP-Kontoeins<br>Geben Sie die E-Mail-Serv | <b>stellungen</b><br>vereinstellungen für Ihr Konto ein. |                                                                     | 5  |
| Benutzerinformationen                                |                                                          | Kontoeinstellungen testen                                           |    |
| Ihr Name:                                            | Max Mustermann                                           | Wir empfehlen Ihnen, das Konto zu testen, damit                     |    |
| E-Mail-Adresse:                                      | dp12345@sdtnet.de                                        | sichergestellt ist, dass alle Eintrage richtig sind.                |    |
| Serverinformationen                                  |                                                          |                                                                     |    |
| Kontotyp:                                            | POP3                                                     | Kontoeinstellungen testen                                           |    |
| Posteingangsserver:                                  | mail.sdtnet.de                                           | Kontoeinstellungen durch Klicken auf "Weiter"<br>automatisch testen |    |
| Postausgangsserver (SMTP):                           | mail.sdtnet.de                                           | Neue Nachrichten übermitteln in:                                    |    |
| Anmeldeinformationen                                 |                                                          | Neue Outlook-Datendatei                                             |    |
| Benutzername:                                        | dp12345@sdtnet.de                                        | Vorhandene Outlook-Datendatei                                       |    |
| Kennwort:                                            | *****                                                    | Durchsuchen                                                         |    |
| 📝 K                                                  | (ennwort speichern                                       |                                                                     |    |
| Anmeldung mithilfe der g<br>Kennwortauthentifizierur | jesicherten<br>1g (SPA) erforderlich                     | Weitere Einstellungen                                               |    |
|                                                      |                                                          | < Zurück Weiter > Abbrech                                           | en |

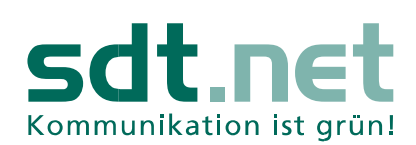

Im Menü Postausgangsserver setzen Sie den Haken bei **Der Postausgangsserver (SMTP) erfordert Authentifizierung** und **Gleiche Einstellungen wie für Posteingangsserver verwenden**. Anschließend gehen Sie in das Menü **Erweitert**.

| Internet-E-Mail-Einstellungen |                                      |                                  |
|-------------------------------|--------------------------------------|----------------------------------|
| Allgemein                     | Postausgangsserver                   | Erweitert                        |
| Der Pos                       | stausgangsserver (SMT                | P) erfordert Authentifizierung   |
| Glei                          | iche Einstellungen wie<br>gelden mit | für Posteingangsserver verwenden |
| Ber                           | nutzername:                          |                                  |
| Ker                           | inwort:                              |                                  |
|                               | Gesicherte Kennworta                 | wort speichern                   |
|                               | dem Senden hei Poste                 | eingangsserver anmelden          |
|                               |                                      |                                  |
|                               |                                      |                                  |
|                               |                                      |                                  |
|                               |                                      |                                  |
|                               |                                      |                                  |
|                               |                                      |                                  |
|                               |                                      | OK Abbrechen                     |
|                               |                                      |                                  |

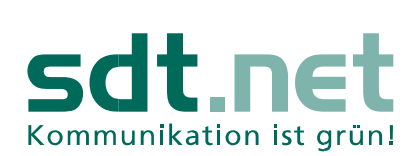

I

Um die Sicherheit zu erhöhen, wird der Zugriff auf Ihr sdt E-Mail Postfach verschlüsselt. Hierfür ist es notwendig, dass Sie folgende Einstellungen unter **Serveranschlussnummern** tätigen:

Posteingangsserver: Server erfordert eine verschlüsselte Verbindung (SSL)

Postausgangsserver (SMTP): 465

Verwenden Sie den folgenden verschlüsselten Verbindungstyp: SSL

Unter **Übermittlung** nehmen Sie bitte den Haken bei **Kopie aller Nachrichten auf dem Server belassen** raus. Anschließend speichern Sie die Einstellungen mit **OK**.

| Internet-E-Mail-Einstellungen                                  |
|----------------------------------------------------------------|
| Allgemein Postausgangsserver Erweitert                         |
| Serveranschlussnummern                                         |
| Posteingangsserver (POP3): 995 Standard verwenden              |
| Server erfordert eine verschlüsselte Verbindung (SSL)          |
| Postausgangsserver (SMTP): 465                                 |
| Verwenden Sie den folgenden<br>verschlüsselten Verbindungstyp: |
| Servertimeout                                                  |
| Kurz                                                           |
| Übermittlung                                                   |
| Kopie aller Nachrichten auf dem Server belassen                |
| Vom Server nach 14 agen entrernen                              |
| Entfernen, wenn aus "Gelöschte Elemente" entfernt              |
|                                                                |
|                                                                |
|                                                                |
|                                                                |
| OK Abbrechen                                                   |

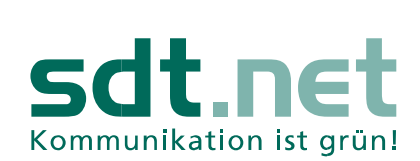

Die Kontoeinstellungen werden über Weiter gespeichert. Ein neues Fenster öffnet sich.

| Konto ändern                                         |                                                         | X                                                                   |
|------------------------------------------------------|---------------------------------------------------------|---------------------------------------------------------------------|
| POP- und IMAP-Kontoeins<br>Geben Sie die E-Mail-Serv | <b>stellungen</b><br>vereinstellungen für Ihr Konto ein | n.                                                                  |
| Benutzerinformationen                                |                                                         | Kontoeinstellungen testen                                           |
| Ihr Name:                                            | Max Mustermann                                          | Wir empfehlen Ihnen, das Konto zu testen, damit                     |
| E-Mail-Adresse:                                      | dp12345@sdtnet.de                                       | sichergestellt ist, dass alle Eintrage fichtig sind.                |
| Serverinformationen                                  |                                                         | Kontoeinstellungen testen                                           |
| Kontotyp:                                            | POP3 👻                                                  | Kontoenistendigen testen                                            |
| Posteingangsserver:                                  | mail.sdtnet.de                                          | Kontoeinstellungen durch Klicken auf "Weiter"<br>automatisch testen |
| Postausgangsserver (SMTP):                           | mail.sdtnet.de                                          |                                                                     |
| Anmeldeinformationen                                 |                                                         |                                                                     |
| Benutzername:                                        | dp12345@sdtnet.de                                       |                                                                     |
| Kennwort:                                            | *****                                                   |                                                                     |
| <b>V</b> K                                           | (ennwort speichern                                      |                                                                     |
| Anmeldung mithilfe der g<br>Kennwortauthentifizierur | jesicherten<br>ng (SPA) erforderlich                    | Weitere Einstellungen                                               |
|                                                      |                                                         | < Zurück Weiter > Abbrechen                                         |

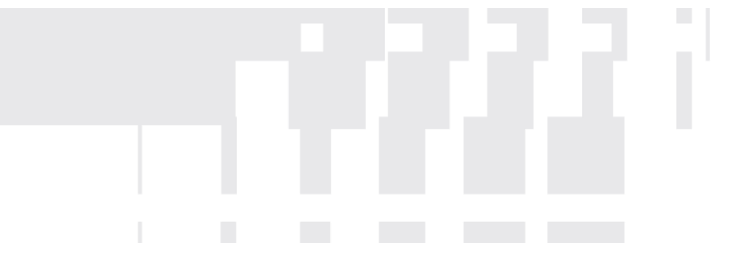

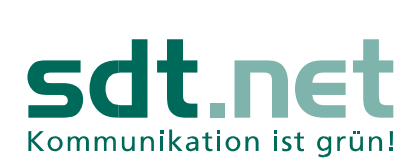

I

Die Einrichtung ist abgeschlossen. Klicken Sie auf **Fertig stellen**, um mit Outlook Ihre E-Mails über die sdt E-Mail Adresse zu empfangen.

| Konto hinzufügen                                                                      | ×                         |
|---------------------------------------------------------------------------------------|---------------------------|
|                                                                                       |                           |
|                                                                                       |                           |
| Alle Einstellungen sind abgeschlossen.                                                |                           |
| Es sind alle Informationen vorhanden, die zum Einrichten Ihres Kontos notwendig sind. |                           |
|                                                                                       |                           |
|                                                                                       |                           |
|                                                                                       |                           |
|                                                                                       |                           |
|                                                                                       |                           |
|                                                                                       |                           |
|                                                                                       |                           |
|                                                                                       |                           |
|                                                                                       | Weiteres Konto hinzufügen |
|                                                                                       |                           |
|                                                                                       | < Zurück Fertig stellen   |